# Using the Zewa Weight Scale for the Remote Patient Co-Monitoring Program

WELCOME! Now that you have successfully installed the Life365 Health app and enabled the Bluetooth settings on your smart device, you are ready to begin setting up your monitoring devices. We are so glad you have decided to start proactively managing your weight from home with our monitoring technology.

## What is a Weight Scale?

Checking your weight consistently is an important part of managing your health and wellness from home. Monitoring your weight with a scale can help your care team determine if medication or care plans are working properly, and may alert you and your doctors to potential health complications.

### **How Remote Patient Monitoring Works**

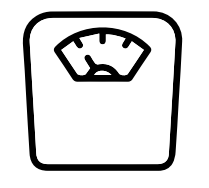

PATIENT TAKES READING WITH DEVICE

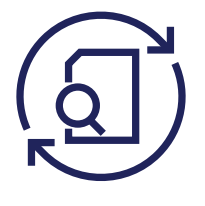

READING IS AUTOMATICALLY SENT TO THE WPH CARES TEAM

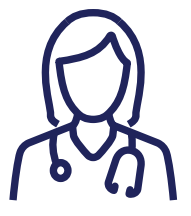

WPH CARES NURSE READS DATA

#### WHAT THE PATIENT WILL DO:

- Use this device as instructed by your doctor
- Call WPH Cares at 914-681-2273 (M-F, 10am-4pm) for clinical questions
- Call Life365 at 888-818-2322, ext: 2 for technical support (M-F, 8am-8pm)
- In an emergency, call 911 or go to the Emergency Department

ite Plains Hospital

#### WHAT THE CARE TEAM WILL DO:

- Monitor your device readings
- Be available to support you through the monitoring process
- Contact you and/or your doctor if:
  - No readings are logged
  - Readings are above or below target

For more RPM resources, visit wphospital.org/rpm

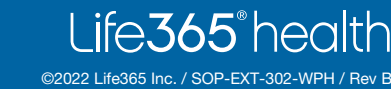

### **Using Your Weight Scale**

Your provider has asked that you use this device every day. However, your plan is individual to you and your health needs. Make sure you write down how often your provider would like you to record your levels. Taking your daily readings only requires a few minutes!

NOTE: For measurement readings to be recorded in your Life365 account, the Life365 Health App **must be open** when a measurement reading is being taken.

#### **MY PERSONAL WEIGHT PLAN IS:**

times per day\*

- \_\_\_\_\_ number of days
- \_\_\_\_ is my goal weight
- \* You should take more readings if you suspect the reading was not accurate or improperly recorded
- Make sure the scale is on a level, hard floor surface and is not frequently moved; do not use the scale on a carpeted floor.

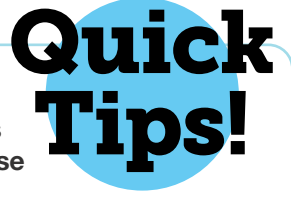

- Be sure to remove as much clothing as possible during your readings, especially your shoes or other bulky coverings.
- Try and take your reading(s) at the same time(s) each day.

## Now You Are Ready to Start Monitoring!

The last step on your way to personalized health co-monitoring is to pair your medical devices with your smartphone/mobile device at home via Bluetooth.

1 Tap the **Hamburger Menu** (three lines), located in the upper left of the app screen (A).

In the menu list, select My Devices (B).

In My Devices, select the button **Add New**. The app will search for the Bluetooth device (C).

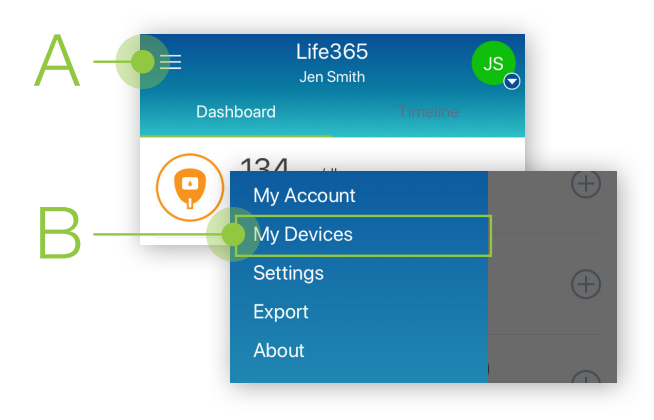

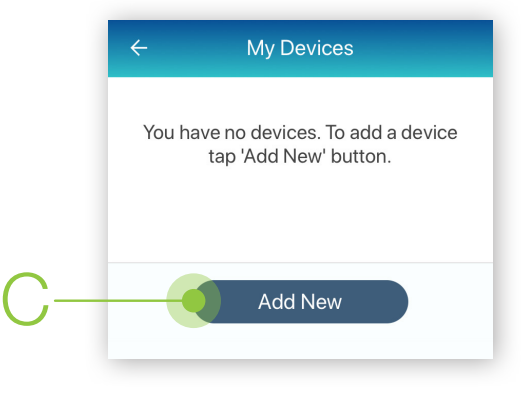

Make sure the Bluetooth device is located near the smart device.

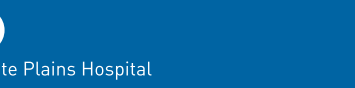

3 a message: Looking for compatible sensors. the Zewa weight scale. Once found, tap the device name on Open the battery cover **New Device** the app screen (D). on the back of the scale. Looking for compatible sensors... Remove the plastic battery strip and **New Device** replace the cover. One device found Zewa Please turn on your device and make sure that the Bluetooth is Scale 21300 v2 switched on. Signal: good The screen will display The screen will display asking: Once pairing is complete, the 5 5 6 **Receive data automatically?** a message to indicate new scale will appear on your the pairing process. My Devices screen and you Make sure the toggle switch is will be ready to take readings. set to the right (E) – and then press Add to My Devices (F). Life365 **Pairing your device** Jen Smith ( Zewa Scale 21300 v2 Dashboard Add Device 138.3 10 7 (+)Weight Dec 21, 2021 at 12:22 PM Zewa Scale 21300 v2 134 mg/dl Pairing the device. Blood Glucose Dec 21, 2021 at 12:20 PM **Receive data automatically?** App has to be in the foreground with 159/86 (78) screen unlocked. Blood Pressure Cancel 98.4 °F Add to My Devices Visit: https://www.life365.health/en/support/app for other instructions and helpful resources. Always follow manufacturer instructions for use, included with your Bluetooth device.

Allow a few seconds for the app to find

\_ife**365**°health

©2022 Life365 Inc. / SOP-EXT-302-WPH / Rev B

On the **New Device** screen, the app will display